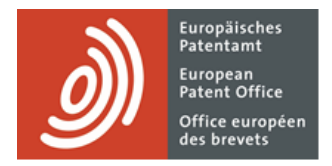

# **MyEPO Services**

Feature guide: user registration with two-step verification

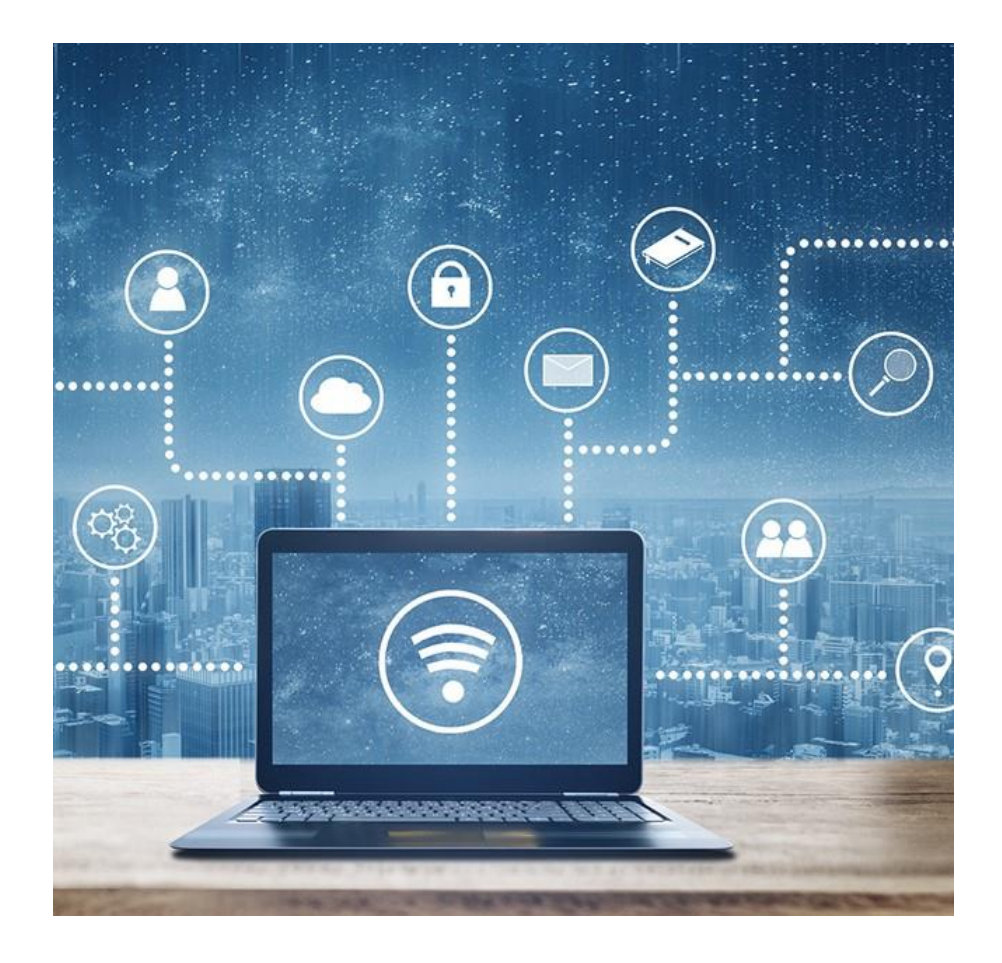

#### 1. Introduction

Some of our online services, such as Espacenet, are publicly available and do not require you to have an EPO account. Others require you to sign in via your EPO account using the default verification method, a combination of email address and password.

However, in the case of MyEPO services (MyEPO Portfolio, Online Filing 2.0 and Central Fee Payment), we need to be sure of your identity and permissions to access confidential EP and PCT information. So you will need to sign in via your EPO account, using either two-step verification or an EPO smart card.

Two-step verification is where you use the default verification method – a combination of email address and password – and at least one other verification method. The following two-step verification methods are currently supported

- Okta Verify. This is an app on the mobile phone that receives notifications in the form of a "Yes" or "No". It can also provide 6-digit codes generated for temporary use.
- Google Authenticator. This is an app on the mobile phone that generates temporary 6-digit codes.
- SMS. This sends a 6-digit code via text message to your phone.
- Email. This sends a 6-digit code or a direct link to the registered email address.

We strongly advise you to set up more than one two-step verification methods, to avoid difficulties if you can't use one of them – for example if you lose your telephone.

This feature guide explains:

- How to create an EPO account with two-step verification if you are a new user without a smart card (see section 2)
- How to start using two-step verification if you are an existing user with a smart card (see section 3)
- How to change your EPO account settings (see section 4)

Please note you will no longer be able to use smart cards from the end of 2024. We strongly advise you to start using two-step verification today.

## 2. Create an EPO account if you are a new user (without a smart card)

Access the page to create an EPO account here: https://ciam.epo.org/registration

Enter your first name, last name, and email address, and accept the "Terms and conditions for EPO online services electronic infrastructure".

| Create an EPO account                                                                 |  |
|---------------------------------------------------------------------------------------|--|
|                                                                                       |  |
| This account will enable you to access the secure online services offered by the EPO. |  |
| First name                                                                            |  |
|                                                                                       |  |
| Last name                                                                             |  |
|                                                                                       |  |
| Email address                                                                         |  |
| name@domain.com                                                                       |  |
| Re-enter your email address                                                           |  |
| name@domain.com                                                                       |  |
| Laccant the Terms and conditions for EPO online services electronic infrastructure    |  |
| Data protection and privacy notice.                                                   |  |
|                                                                                       |  |
|                                                                                       |  |
| Create account                                                                        |  |
| Create account Anti-Robot Verification                                                |  |

You will receive an email that prompts you to verify that the address is indeed accessible and to set a new password.

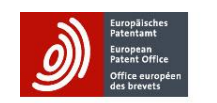

#### We've sent you an email.

Go to your email account, open the email with the subject line "EPO online services – creating an EPO account – the next step " and follow the instructions.

Haven't received the email? Re-send it

Close this page after registering.

| EPO online services – creating an EPO account – 🛛 🖶 🛛 the next step 💷                                                                      | E Grandbischer<br>Breins differ<br>Ges brevet:                                                                       |
|----------------------------------------------------------------------------------------------------|----------------------------------------------------------------------------------------------------|
| European Patent Office <no-reply@epo.org> 15:53 (1 minuut geleden) ☆ ↔<br/>aan mij ◄</no-reply@epo.org>                                    |                                                                                                    |
|                                                                                                    | Set up password                                                                                                    |
|                                                                                                    | 8                                                                                                    |
| Hello                                                                                                    | Password requirements:                                                                                               |
| You're in the process of creating an EPO account.                                                                                          | <ul><li>At least 10 characters</li><li>A lowercase letter</li><li>An uppercase letter</li></ul>                      |
| The next step is to set a password.                                                                                                    | <ul> <li>A number</li> <li>No parts of your username</li> <li>Your password cannot be any of your last 10</li> </ul> |
| Set a password for your EPO account                                                                                                    | passwords                                                                                                    |
| Button valid for the pext 30 days                                                                                                    | Enter password                                                                                                    |
| botton valid for the hox of days                                                                                                    | •••••••                                                                                                    |
| If the button doesn't open the page <b>Set password for your EPO account</b> , copy and<br>paste the following link into your web browser. | Re-enter password                                                                                                    |
| https://login.epo.org/tokens/1R-TrszEtvfRFBwZXG0M/verify                                                                                   | ••••••                                                                                                    |
| If you have trouble accessing your account, write to support@epo.org.                                                                      | Next                                                                                                    |
| Write to <u>support@epo.org</u> if you have any concerns, comments or questions about this automatically generated email.                  |                                                                                                    |

Once the password has been set, select a two-step verification method of choice (see section 1 for further details about the available methods).

|                                                            | Select verification methods                                                                                                    |
|------------------------------------------------------------|----------------------------------------------------------------------------------------------------|
| We use two-s                                               | step verification to make signing in more secure. Select one of the options below                                                       |
| <ul> <li>Most</li> <li>O</li> <li>G</li> <li>PI</li> </ul> | a <b>secure option:</b> verify my identity using some of the following:<br>kta Verify<br>oogle Authenticator<br>hone text message (SMS) |
| Verify                                                     | / my identity by email                                                                                                    |
|                                                            | You can change the verification methods later in <b>Account settings.</b>                                                               |

We strongly advise you to set up more than one two-step verification methods, to avoid difficulties if you can't use one of them – for example if you lose your telephone.

| European<br>Patentam<br>Patent Of<br>Office eu<br>des breve | hes<br>t<br>file<br>opken<br>ts                                                                                                    |
|-------------------------------------------------------------|----------------------------------------------------------------------------------------------------|
|                                                             | Set up verification methods                                                                                                    |
| Set                                                         | up one or more verification methods.                                                                                                    |
| Set up                                                      | required                                                                                                    |
| *                                                           | Google Authenticator<br>Enter a temporary code generated<br>from the Google Authenticator app.<br>Used for access                           |
| ۲                                                           | Okta Verify<br>Okta Verify is an authenticator app,<br>installed on your phone, used to prove<br>your identity<br>Used for access<br>Set up |
| C                                                           | Phone<br>Code sent by text message (SMS)<br>Used for access<br>Set up                                                                       |

You can choose between the most secure options (Okta Verify, Google Authenticator, or text message by SMS) or verification by email. If you select email, you will be taken to the last page. Otherwise, you first select one of the more secure options and add them to your account.

A final page appears confirming that your EPO account has been set up.

To get access to MyEPO services (MyEPO Portfolio, Online Filing 2.0 and Central Fee Payment), you should then select the option to complete your set-up in MyEPO Portfolio.

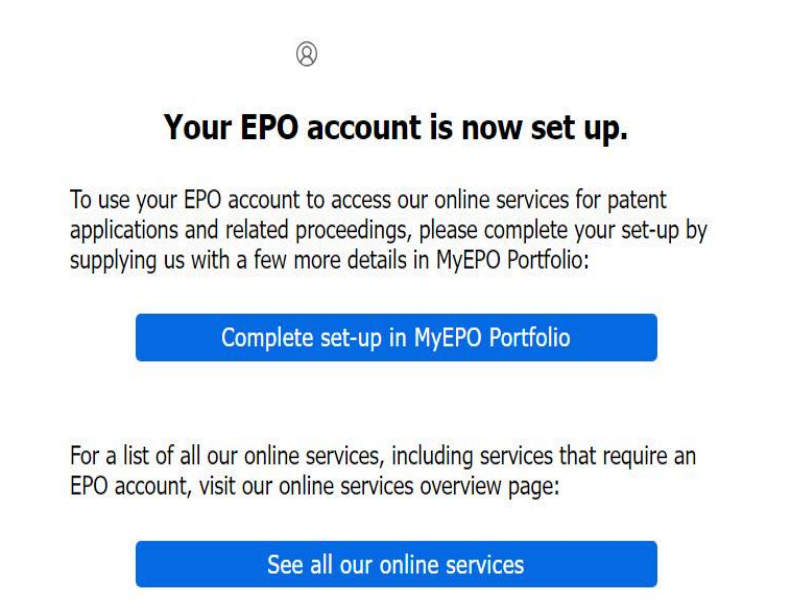

You will then be asked to fill in a few more details. When you submit the information, you will receive an e-mail with the details attached in a form. You should sign this form and send it via e-mail to support@epo.org.

**Important note**: the EPO uses "companies" to group users who wish to work collaboratively with a shared mailbox, and to work as a team with portfolios of applications. The company field in the form does not necessarily need to reflect the legal entity you work for. If you wish to join an existing team of users, please ask the administrator of that group for the exact name of the "company" they have set up in MyEPO Portfolio, so you can be part of that team.

The enrolment request will be reviewed internally by the EPO, including an identity check. Once accepted, another e-mail will be sent informing you that your registration for MyEPO Portfolio is now active.

| More details                      | Révéene                                                                                                    |
|-----------------------------------|----------------------------------------------------------------------------------------------------|
| Velcome to MyEP                   | O services                                                                                                    |
| le need a few more details held   | us stilles you access the your EDO account to our other of Mult                                                                                         |
| avices.                           |                                                                                                    |
| lease enter your data in the fiel | ds below.                                                                                                    |
| Account                           |                                                                                                    |
| Are uno a productional            | 22                                                                                                    |
| representative before the EPOT    | Ves<br>No                                                                                                    |
| Authentication                    |                                                                                                    |
|                                   | Authentication question                                                                                                    |
|                                   | Figure require support provided by phone, we may need to                                                                                                |
|                                   | wirtly your identify using this authentication question and<br>answer. So please choose a question and enter an answer that<br>you can easily remember. |
|                                   | Authorities server                                                                                                    |
|                                   | Enter an answer                                                                                                    |
|                                   |                                                                                                    |
| Company                           |                                                                                                    |
|                                   |                                                                                                    |
| Company name                      | Enter company name                                                                                                    |
|                                   | "Companies" in HyTPD Portfolio are groups of users who share                                                                                            |
|                                   | applications. If you want to join an existing company, please                                                                                           |
|                                   | ensure that you spell the company name correctly. Or create a<br>new company by entering another name. The company name                                 |
|                                   | does not need to reflect the name of a legal entity, nor has the<br>same a legal meaning under the EPC or outside of M-EPO                              |
|                                   | Portfolio.                                                                                                    |
| City                              | Entry alty                                                                                                    |
|                                   | Enteroly                                                                                                    |
| Country                           | Select country *                                                                                                    |
| Website (optional)                | (maxim                                                                                                    |
|                                   | Enter website UHL                                                                                                    |
| EPO deposit account               | e.g. 28000000                                                                                                    |
| (optional)                        | Add a deposit account                                                                                                    |
|                                   | If you want to pay lees online using Central Fee Payment,                                                                                               |
|                                   | deposit account numbers here.                                                                                                    |
|                                   |                                                                                                    |
| E Contact details                 |                                                                                                    |
| Department / Room number          |                                                                                                    |
| (optional)                        | Enter department / room number                                                                                                    |
| Street                            | Address line 1                                                                                                    |
|                                   | Enter address line 1                                                                                                    |
|                                   | Address line 2 (optional)                                                                                                    |
|                                   | Enter address line 2                                                                                                    |
| Postcode                          | Enter postcode                                                                                                    |
| Touth / City                      |                                                                                                    |
|                                   | Enter town / city                                                                                                    |
| Date (Browleys / County           | Enter state / nonvince / county                                                                                                    |
| Same of Former County             | round annual bunning ( connut                                                                                                    |
| (optional)                        |                                                                                                    |
| (optional)<br>Country             | Select country 👻                                                                                                    |
| (optional)<br>Country             | Select country 👻                                                                                                    |

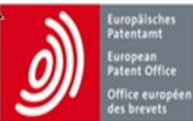

## You can now log in to MyEPO Portfolio.

Dear Mr/Ms

Your registration for MyEPO Portfolio has been successfully validated, and you can now log in.

MyEPO Portfolio

European Patent Office EPO User Desk Bayerstr. 115 80335 Munich Germany

EPO User Desk Tel: 00 800 80 20 20 20

Please reply to <u>support@epo.org</u>.

Your company administrator can then assign you more specific access rights in the user administration screens of MyEPO Portfolio and Online Filing 2.0.

## 3. Enable two-step verification if you are an EPO smart card user

If you are an EPO smart card user, please note you will no longer be able to use smart cards from the end of 2024. We strongly advise you to enable two-step verification today.

First, sign in using the EPO smart card and PIN to access a special page that starts the process: https://ciam.epo.org/migration

| Ì | Surpplishter<br>Farmland<br>Farml Office<br>Office ausysten<br>des browts |
|---|---------------------------------------------------------------------------|
|   | Sign In                                                                   |
|   | Email address                                                             |
|   | Sign in using email address                                               |
|   | OR                                                                        |
|   | Sign in using smart card                                                  |
|   | Need help?                                                                |
|   | Terms and conditions for EPO online services electronic<br>infrastructure |
|   | Data protection and privacy notice                                        |

You will be asked to enter the PIN of your smart card.

| Europiticher<br>Brenzen<br>Franzöhler<br>Giffere angeber<br>die brevet |                                                                 |           |
|------------------------------------------------------------------------|-----------------------------------------------------------------|-----------|
|                                                                        | PIV / CAC card                                                  |           |
| Please insert<br>user certificat                                       | your smart card and select the<br>e.                            |           |
|                                                                        | O                                                               |           |
|                                                                        | Token Dialog [European Patent Office]                           | X         |
|                                                                        | Sign<br>Please enter your 'User PIN' for this token. (3 tries n | emaining) |
|                                                                        | •••••                                                           |           |
|                                                                        |                                                                 | OK Cancel |

At the next screen provide your email address, and to continue you need to accept the Terms and conditions for EPO online services electronic infrastructure.

| This is the email addres  | is you il use to sign in to | ) the account.               |            |  |
|---------------------------|-----------------------------|------------------------------|------------|--|
| Email address             |                             |                              |            |  |
| name@domain.com           |                             |                              |            |  |
| I accept the Terms a      | nd conditions for EPO onli  | ne services electronic infra | structure. |  |
| Data protection and priva | cy notice.                  |                              |            |  |

Next, choose your password.

## **Choose a password**

This is the password that you'll use to sign in to the account.

|                                         | ×                             | 0      |
|-----------------------------------------|-------------------------------|--------|
| Minimum password length of 10 chara     | cters                         |        |
| nter at least one uppercase (A-Z) lette | er, one lowercase (a-z) lette | er and |
| 0-9)                                    |                               |        |
|                                         |                               |        |
| Re-enter your password                  |                               |        |
|                                         | ×                             | 0      |
|                                         |                               |        |
|                                         |                               |        |
|                                         |                               |        |
|                                         |                               |        |

Then, set up a two-step verification method of your choice in the next screen (see section 1 for further details about the available methods).

We strongly advise you to set up more than one two-step verification methods, to avoid difficulties if you can't use one of them – for example if you lose your telephone.

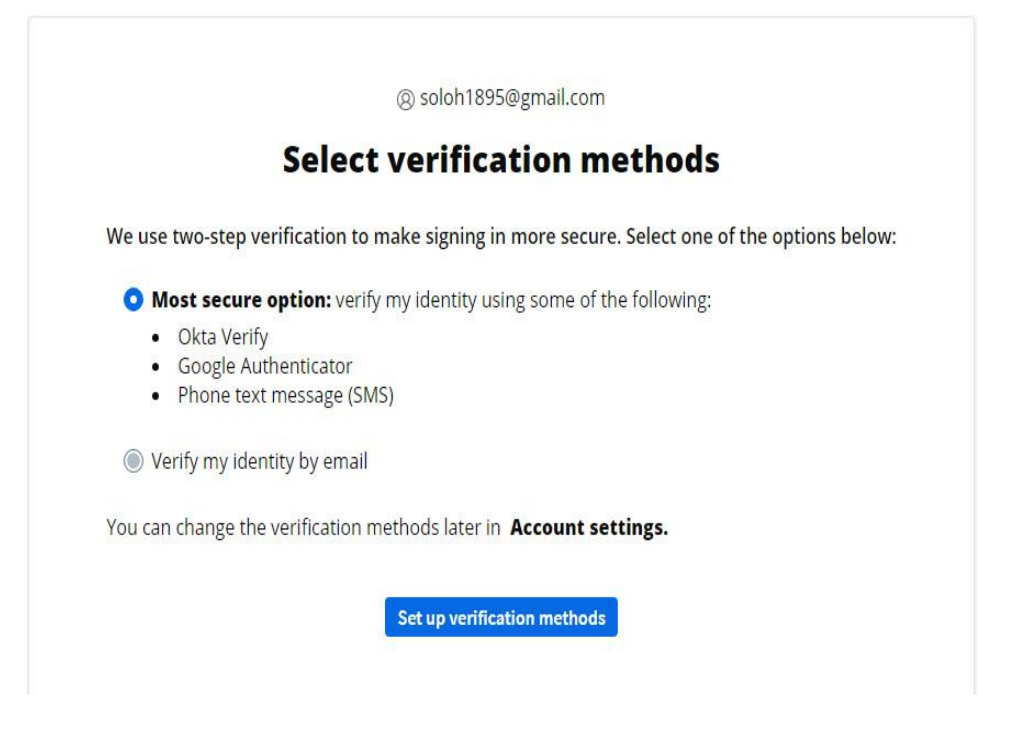

You can choose between the most secure options (Okta Verify, Google Authenticator, or text message by SMS) or verification by email.

#### Select verification methods: Most Secure Option

If you select "Most secure option", you'll be given the menu with the different 2FA options available. You can select one method and finish or select more than 1 method and then finish. For each method, follow the instructions.

| Europais<br>Patento<br>Patento<br>Office et<br>des brev | ches<br>di<br>Tripéen<br>Is                                                                                                    |
|---------------------------------------------------------|----------------------------------------------------------------------------------------------------|
|                                                         | Set up verification methods                                                                                                    |
|                                                         | (8)                                                                                                    |
| Set                                                     | up one or more verification methods.                                                                                                    |
| Set up                                                  | required                                                                                                    |
| *                                                       | Google Authenticator<br>Enter a temporary code generated<br>from the Google Authenticator app.<br>Used for access                                  |
|                                                         | <u>Set up</u>                                                                                                    |
| ۲                                                       | Okta Verify<br>Okta Verify is an authenticator app,<br>installed on your phone, used to prove<br>your identity<br>Used for access<br><u>Set up</u> |
| C                                                       | Phone<br>Code sent by text message (SMS)<br>Used for access<br>Set up                                                                              |

Click "Finish" after adding a method (as an example, the screen below shows the Finish button after adding Google Authenticator),

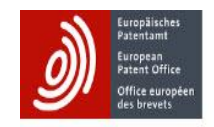

Set up verification methods

(8) soloh1895@gmail.com

Set up one or more verification methods.

#### Set up optional

| ٢ | Okta Verify<br>Okta Verify is an authenticator app,<br>installed on your phone, used to prove<br>your identity<br>Used for access |
|---|----------------------------------------------------------------------------------------------------|
| C | Set up<br>Phone<br>Code sent by text message (SMS)<br>Used for access                                                             |
|   | Set up<br>Finish                                                                                                    |

The last screen confirms the successful addition of two-step verification.

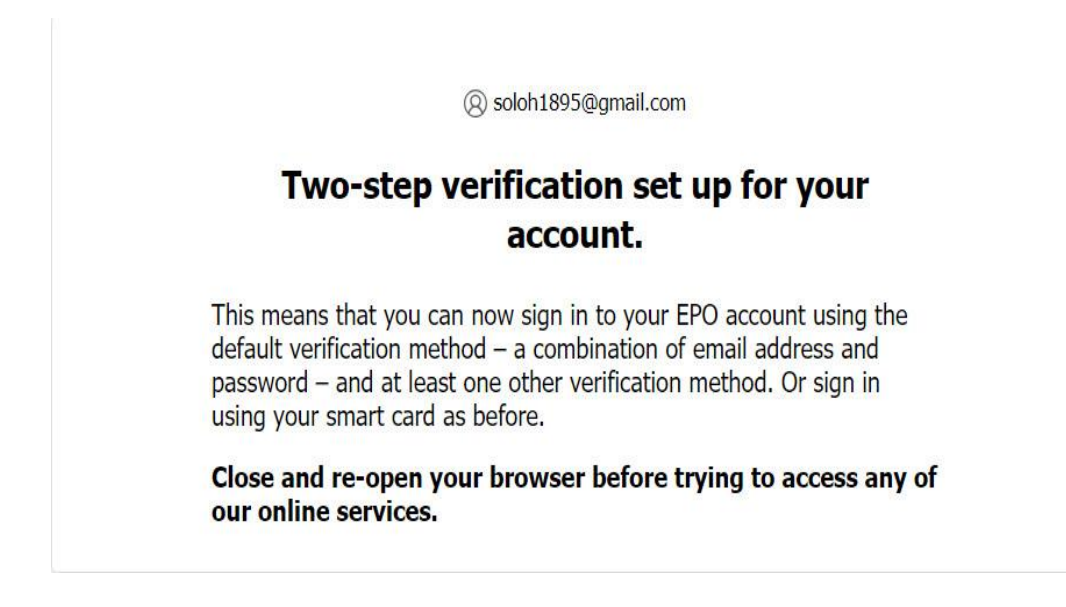

You can now use either the smart card or email address/password with two-step verification to sign into MyEPO Portfolio, Online Filing 2.0 or Central Fee Payment.

#### Select verification methods: Email

If you select email, you'll be asked to verify the email address.

Press "send email"

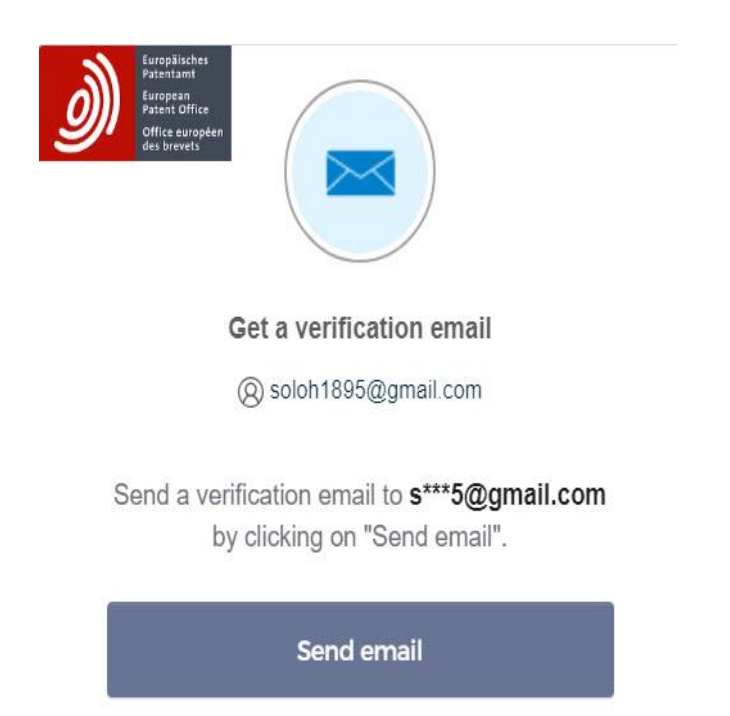

Click on the verification link from the email (or use the code) to verify your email address.

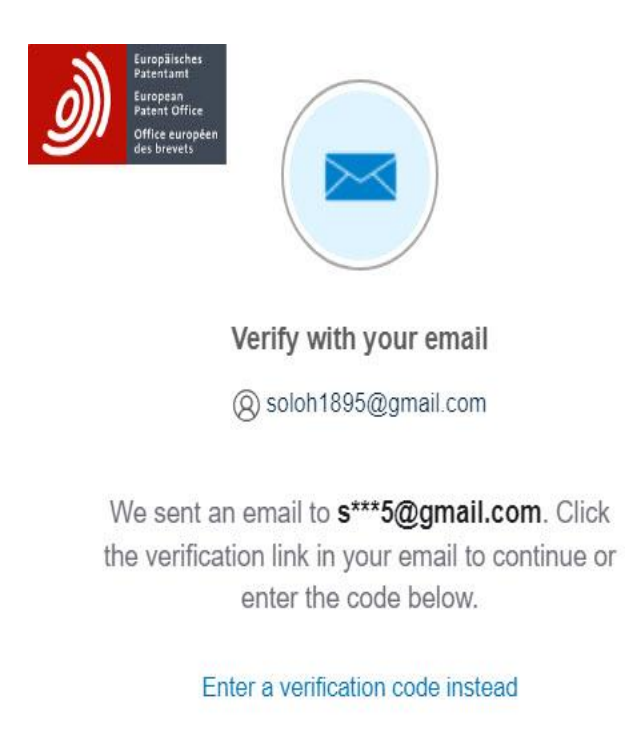

EPO online services - sign-in - one-time verification

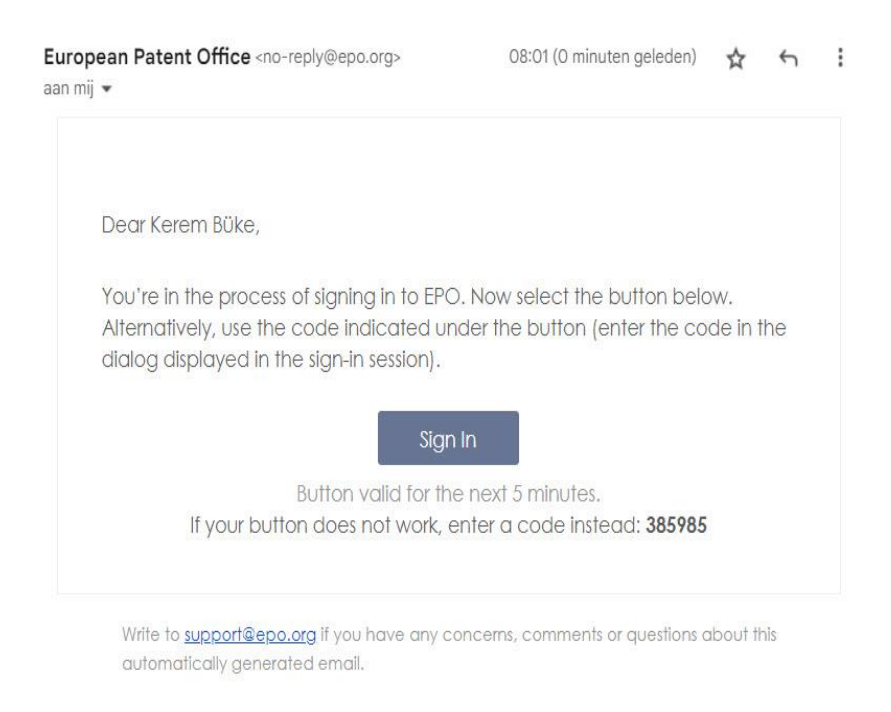

The last screen confirms the successful addition of two-step verification.

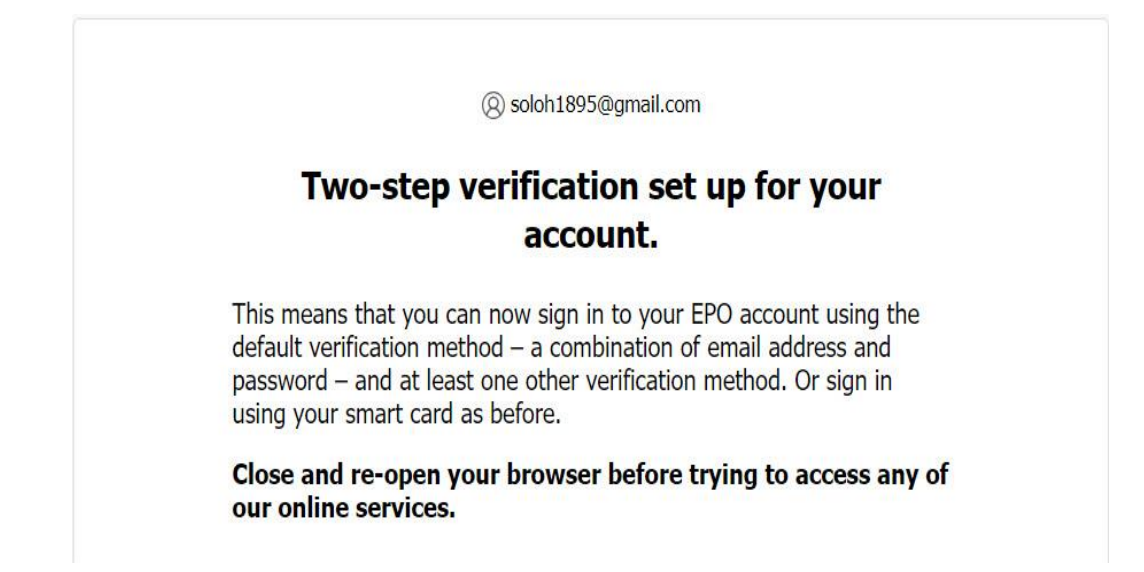

You can now use either the smart card or email address/password with two-step verification to sign into MyEPO services (MyEPO Portfolio, Online Filing 2.0, Central Fee Payment).

## 4. Change your EPO account settings

You can change your account settings. These changes include first name, last name, preferred language, email address and adding or removing two-step verification methods.

The account page can be accessed here: http://ciam.epo.org/account

Clicking on the account page will bring you to the sign in page.

| <i>//</i>   | Paren Unice<br>Office ungeben<br>des brevets                       |
|-------------|--------------------------------------------------------------------|
|             | Sign In                                                            |
| En          | nail address                                                       |
| 1           |                                                                    |
|             |                                                                    |
|             | Sign in using email address                                        |
|             | OR                                                                 |
|             | Sign in using smart card                                           |
| Ne          | ed help?                                                           |
| Ter<br>infr | ms and conditions for EPO online services electronic<br>astructure |
| Dat         | a protection and privacy notice                                    |

After giving email address and password, or smartcard, you reach the Account settings page.

| Account settings                          |                          |  |  |  |
|-------------------------------------------|--------------------------|--|--|--|
| 🔒 Unlock setti                            | Unlock settings          |  |  |  |
| Name and lar                              | uage                     |  |  |  |
| First name                                | Last name                |  |  |  |
| К                                         | В                        |  |  |  |
| Preferred lang                            | juage                    |  |  |  |
| English                                   |                          |  |  |  |
| Email address<br>soloh1895@gm<br>Password | ail.com                  |  |  |  |
| Two-step veri                             | fication methods         |  |  |  |
| Okta Verify app                           | (iOS/Android)            |  |  |  |
| Google Authent                            | icator app (iOS/Android) |  |  |  |
| Phone - code se                           | nt by text message (SMS) |  |  |  |
| Semail - cod                              | e sent by email          |  |  |  |

By clicking on "**unblock settings**", and entering the two-step verification code, you will be able to change your account details.

| Name and lan    | 🖌 Edit           |        |
|-----------------|------------------|--------|
| First name      | Last name        |        |
| К               | В                |        |
| Preferred lang  | guage            |        |
| English         |                  |        |
| Email address   |                  | 🖍 Edit |
| soloh1895@gm    | ail.com          |        |
| Password        |                  | 🖌 Edit |
|                 |                  |        |
| Two-step veri   | fication methods |        |
| Okta Verify app | ① Add            |        |
| Google Authent  | ⊕ Add            |        |
| Phone - code se | ④ Add            |        |